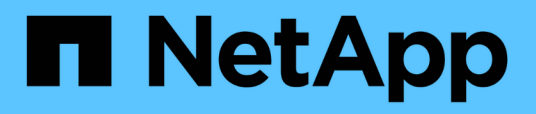

## Modification du nom d'hôte Unified Manager

Active IQ Unified Manager 9.11

NetApp December 18, 2023

This PDF was generated from https://docs.netapp.com/fr-fr/active-iq-unified-manager-911/config/task\_generate\_an\_https\_security\_certificate\_ocf.html on December 18, 2023. Always check docs.netapp.com for the latest.

# Sommaire

| Modification du nom d'hôte Unified Manager                          | 1 |
|---------------------------------------------------------------------|---|
| Modification du nom d'hôte de l'appliance virtuelle Unified Manager | 1 |
| Modification du nom d'hôte Unified Manager sur les systèmes Linux   | 4 |

## Modification du nom d'hôte Unified Manager

Il peut être nécessaire de modifier le nom d'hôte du système sur lequel vous avez installé Unified Manager. Par exemple, vous pouvez renommer l'hôte pour identifier plus facilement vos serveurs Unified Manager par type, groupe de travail ou groupe de clusters surveillé.

Les étapes requises pour modifier le nom d'hôte sont différentes selon que Unified Manager s'exécute ou non sur un serveur VMware ESXi, sur un serveur Red Hat ou CentOS Linux, ou sur un serveur Microsoft Windows.

### Modification du nom d'hôte de l'appliance virtuelle Unified Manager

Un nom est attribué à l'hôte réseau lors du premier déploiement de l'appliance virtuelle Unified Manager. Vous pouvez modifier le nom d'hôte après le déploiement. Si vous modifiez le nom d'hôte, vous devez également régénérer le certificat HTTPS.

#### Ce dont vous aurez besoin

Vous devez être connecté à Unified Manager en tant qu'utilisateur de maintenance, ou avoir le rôle d'administrateur d'applications qui vous est attribué pour effectuer ces tâches.

Vous pouvez utiliser le nom d'hôte (ou l'adresse IP de l'hôte) pour accéder à l'interface utilisateur Web Unified Manager. Si vous avez configuré une adresse IP statique pour votre réseau pendant le déploiement, vous avez alors désigné un nom pour l'hôte réseau. Si vous avez configuré le réseau à l'aide de DHCP, le nom d'hôte doit être pris du DNS. Si DHCP ou DNS n'est pas correctement configuré, le nom d'hôte « Unified Manager » est automatiquement attribué et associé au certificat de sécurité.

Quel que soit le mode d'attribution du nom d'hôte, si vous modifiez le nom d'hôte et que vous prévoyez d'utiliser le nouveau nom d'hôte pour accéder à l'interface utilisateur Web Unified Manager, vous devez générer un nouveau certificat de sécurité.

Si vous accédez à l'interface utilisateur Web à l'aide de l'adresse IP du serveur au lieu du nom d'hôte, vous n'avez pas à générer de nouveau certificat si vous modifiez le nom d'hôte. Toutefois, il est recommandé de mettre à jour le certificat de sorte que le nom d'hôte du certificat corresponde au nom d'hôte réel.

Si vous modifiez le nom d'hôte dans Unified Manager, vous devez mettre à jour manuellement le nom d'hôte dans OnCommand Workflow Automation (WFA). Le nom d'hôte n'est pas mis à jour automatiquement dans WFA.

Le nouveau certificat n'est effectif qu'après le redémarrage de la machine virtuelle Unified Manager.

#### Étapes

#### 1. Générez un certificat de sécurité HTTPS

Si vous souhaitez utiliser le nouveau nom d'hôte pour accéder à l'interface utilisateur Web d'Unified Manager, vous devez régénérer le certificat HTTPS pour l'associer au nouveau nom d'hôte.

2. Redémarrez la machine virtuelle Unified Manager

Après la régénération du certificat HTTPS, vous devez redémarrer la machine virtuelle Unified Manager.

#### Génération d'un certificat de sécurité HTTPS

Lors de la première installation de Active IQ Unified Manager, un certificat HTTPS par défaut est installé. Vous pouvez générer un nouveau certificat de sécurité HTTPS qui remplace le certificat existant.

#### Ce dont vous aurez besoin

Vous devez avoir le rôle Administrateur d'applications.

Il peut y avoir plusieurs raisons de régénérer le certificat, par exemple si vous souhaitez avoir de meilleures valeurs pour le nom unique (DN) ou si vous voulez une taille de clé plus élevée, ou une période d'expiration plus longue ou si le certificat actuel a expiré.

Si vous n'avez pas accès à l'interface utilisateur Web d'Unified Manager, vous pouvez régénérer le certificat HTTPS avec les mêmes valeurs à l'aide de la console de maintenance. Pendant la régénération des certificats, vous pouvez définir la taille de la clé et la durée de validité de la clé. Si vous utilisez le Reset Server Certificate Disponible sur la console de maintenance, un nouveau certificat HTTPS est créé pendant 397 jours. Ce certificat sera doté d'une clé RSA de taille 2048 bits.

#### Étapes

- 1. Dans le volet de navigation de gauche, cliquez sur général > certificat HTTPS.
- 2. Cliquez sur régénérer le certificat HTTPS.

La boîte de dialogue régénérer le certificat HTTPS s'affiche.

3. Sélectionnez l'une des options suivantes en fonction de la façon dont vous souhaitez générer le certificat :

| Les fonctions que vous recherchez                  | Procédez comme ça                                                                |
|----------------------------------------------------|----------------------------------------------------------------------------------|
| Régénérer le certificat avec les valeurs actuelles | Cliquez sur l'option régénérer en utilisant les attributs de certificat actuels. |

| Les fonctions que vous recherchez                     | Procéde                                                                                                    | z comme ça                                                                                                    |
|-------------------------------------------------------|----------------------------------------------------------------------------------------------------|----------------------------------------------------------------------------------------------------|
| Générez le certificat à l'aide de valeurs différentes | Cliquez sur l'option <b>mettre à jour les attributs de certificat actuels</b> .<br>Les champs Nom commun et noms alternatifs utiliseront les valeurs du certificat existant si vous ne saisissez pas de nouvelles valeurs. Le « Nom commun » doit être défini sur le FQDN de l'hôte.<br>Les autres champs ne nécessitent pas de valeurs, mais vous pouvez entrer des valeurs, par exemple pour l'E-MAIL, LA SOCIÉTÉ, LE SERVICE, Ville, État et pays si vous souhaitez que ces valeurs soient renseignées dans le certificat. Vous pouvez également sélectionner la TAILLE DE CLÉ disponible (l'algorithme clé est « RSA ») et LA PÉRIODE DE VALIDITÉ. |                                                                                                    |
|                                                       |                                                                                                    |                                                                                                    |
|                                                       |                                                                                                    | • Les valeurs autorisées pour la taille de clé sont 2048, 3072 et 4096.                                                                                                    |
|                                                       |                                                                                                    | <ul> <li>Les périodes de validité sont de 1<br/>jour minimum à 36500 jours<br/>maximum.</li> </ul>                                                                                                    |
|                                                       | i                                                                                                    | Même si une période de validité<br>de 36500 jours est autorisée, il<br>est recommandé d'utiliser une<br>période de validité d'au plus 397<br>jours ou 13 mois. Puisque si vous<br>sélectionnez une période de<br>validité de plus de 397 jours et<br>que vous prévoyez d'exporter<br>une RSC pour ce certificat et de<br>l'obtenir signé par une CA<br>connue, la validité du certificat<br>signé vous sera réduite à 397<br>jours.                                                                |
|                                                       |                                                                                                    | <ul> <li>Vous pouvez cocher la case «<br/>exclure les informations<br/>d'identification locales (par<br/>exemple localhost) » si vous<br/>souhaitez supprimer les<br/>informations d'identification<br/>locales du champ autres noms<br/>du certificat. Lorsque cette case<br/>est cochée, seul ce que vous<br/>saisissez dans le champ est<br/>utilisé dans le champ autres<br/>noms. Si le champ du certificat<br/>obtenu n'est pas renseigné, il n'y<br/>aura pas de champ autre nom</li> </ul> |

- 4. Cliquez sur **Oui** pour régénérer le certificat.
- 5. Redémarrez le serveur Unified Manager afin que le nouveau certificat prenne effet.

Vérifiez les nouvelles informations de certificat en consultant le certificat HTTPS.

#### Redémarrage de la machine virtuelle Unified Manager

Vous pouvez redémarrer le serveur virtuel à partir de la console de maintenance d'Unified Manager. Vous devez redémarrer après avoir généré un nouveau certificat de sécurité ou en cas de problème avec la machine virtuelle.

#### Ce dont vous aurez besoin

L'appliance virtuelle est sous tension.

En tant qu'utilisateur de maintenance, vous êtes connecté à la console de maintenance.

Vous pouvez également redémarrer la machine virtuelle depuis vSphere en utilisant l'option **redémarrer invité**. Pour plus d'informations, consultez la documentation VMware.

#### Étapes

- 1. Accéder à la console de maintenance.
- 2. Sélectionnez Configuration du système > redémarrer la machine virtuelle.

# Modification du nom d'hôte Unified Manager sur les systèmes Linux

À un moment donné, il peut être nécessaire de modifier le nom d'hôte de l'ordinateur Red Hat Enterprise Linux ou CentOS sur lequel vous avez installé Unified Manager. Par exemple, vous pouvez renommer l'hôte pour identifier plus facilement vos serveurs Unified Manager par type, groupe de travail ou groupe de clusters surveillé lorsque vous répertoriez vos machines Linux.

#### Ce dont vous aurez besoin

Vous devez avoir un accès utilisateur root au système Linux sur lequel Unified Manager est installé.

Vous pouvez utiliser le nom d'hôte (ou l'adresse IP de l'hôte) pour accéder à l'interface utilisateur Web Unified Manager. Si vous avez configuré une adresse IP statique pour votre réseau pendant le déploiement, vous avez alors désigné un nom pour l'hôte réseau. Si vous avez configuré le réseau à l'aide de DHCP, le nom d'hôte doit être pris du serveur DNS.

Quel que soit le mode d'attribution du nom d'hôte, si vous modifiez le nom d'hôte et que vous envisagez d'utiliser le nouveau nom d'hôte pour accéder à l'interface utilisateur Web d'Unified Manager, vous devez générer un nouveau certificat de sécurité.

Si vous accédez à l'interface utilisateur Web à l'aide de l'adresse IP du serveur au lieu du nom d'hôte, vous n'avez pas à générer de nouveau certificat si vous modifiez le nom d'hôte. Toutefois, il est recommandé de mettre à jour le certificat, de sorte que le nom d'hôte du certificat corresponde au nom d'hôte réel. Le nouveau certificat ne prend pas effet tant que la machine Linux n'est pas redémarrée.

Si vous modifiez le nom d'hôte dans Unified Manager, vous devez mettre à jour manuellement le nom d'hôte dans OnCommand Workflow Automation (WFA). Le nom d'hôte n'est pas mis à jour automatiquement dans WFA.

#### Étapes

- 1. Connectez-vous en tant qu'utilisateur root au système Unified Manager que vous souhaitez modifier.
- 2. Pour arrêter le logiciel Unified Manager et le logiciel MySQL associé, saisissez la commande suivante :

systemctl stop ocieau ocie mysqld

3. Modifiez le nom d'hôte à l'aide de Linux hostnamectl commande :

hostnamectl set-hostname new\_FQDN

hostnamectl set-hostname nuhost.corp.widget.com

4. Régénérer le certificat HTTPS pour le serveur :

/opt/netapp/essentials/bin/cert.sh create

5. Redémarrez le service réseau :

service network restart

6. Une fois le service redémarré, vérifiez si le nouveau nom d'hôte peut s'envoyer par commande ping :

ping new\_hostname

ping nuhost

Cette commande doit renvoyer la même adresse IP que celle définie précédemment pour le nom d'hôte d'origine.

7. Une fois que vous avez terminé et vérifié la modification de votre nom d'hôte, redémarrez Unified Manager en entrant la commande suivante :

systemctl start mysqld ocie ocieau

#### Informations sur le copyright

Copyright © 2023 NetApp, Inc. Tous droits réservés. Imprimé aux États-Unis. Aucune partie de ce document protégé par copyright ne peut être reproduite sous quelque forme que ce soit ou selon quelque méthode que ce soit (graphique, électronique ou mécanique, notamment par photocopie, enregistrement ou stockage dans un système de récupération électronique) sans l'autorisation écrite préalable du détenteur du droit de copyright.

Les logiciels dérivés des éléments NetApp protégés par copyright sont soumis à la licence et à l'avis de nonresponsabilité suivants :

CE LOGICIEL EST FOURNI PAR NETAPP « EN L'ÉTAT » ET SANS GARANTIES EXPRESSES OU TACITES, Y COMPRIS LES GARANTIES TACITES DE QUALITÉ MARCHANDE ET D'ADÉQUATION À UN USAGE PARTICULIER, QUI SONT EXCLUES PAR LES PRÉSENTES. EN AUCUN CAS NETAPP NE SERA TENU POUR RESPONSABLE DE DOMMAGES DIRECTS, INDIRECTS, ACCESSOIRES, PARTICULIERS OU EXEMPLAIRES (Y COMPRIS L'ACHAT DE BIENS ET DE SERVICES DE SUBSTITUTION, LA PERTE DE JOUISSANCE, DE DONNÉES OU DE PROFITS, OU L'INTERRUPTION D'ACTIVITÉ), QUELLES QU'EN SOIENT LA CAUSE ET LA DOCTRINE DE RESPONSABILITÉ, QU'IL S'AGISSE DE RESPONSABILITÉ CONTRACTUELLE, STRICTE OU DÉLICTUELLE (Y COMPRIS LA NÉGLIGENCE OU AUTRE) DÉCOULANT DE L'UTILISATION DE CE LOGICIEL, MÊME SI LA SOCIÉTÉ A ÉTÉ INFORMÉE DE LA POSSIBILITÉ DE TELS DOMMAGES.

NetApp se réserve le droit de modifier les produits décrits dans le présent document à tout moment et sans préavis. NetApp décline toute responsabilité découlant de l'utilisation des produits décrits dans le présent document, sauf accord explicite écrit de NetApp. L'utilisation ou l'achat de ce produit ne concède pas de licence dans le cadre de droits de brevet, de droits de marque commerciale ou de tout autre droit de propriété intellectuelle de NetApp.

Le produit décrit dans ce manuel peut être protégé par un ou plusieurs brevets américains, étrangers ou par une demande en attente.

LÉGENDE DE RESTRICTION DES DROITS : L'utilisation, la duplication ou la divulgation par le gouvernement sont sujettes aux restrictions énoncées dans le sous-paragraphe (b)(3) de la clause Rights in Technical Data-Noncommercial Items du DFARS 252.227-7013 (février 2014) et du FAR 52.227-19 (décembre 2007).

Les données contenues dans les présentes se rapportent à un produit et/ou service commercial (tel que défini par la clause FAR 2.101). Il s'agit de données propriétaires de NetApp, Inc. Toutes les données techniques et tous les logiciels fournis par NetApp en vertu du présent Accord sont à caractère commercial et ont été exclusivement développés à l'aide de fonds privés. Le gouvernement des États-Unis dispose d'une licence limitée irrévocable, non exclusive, non cessible, non transférable et mondiale. Cette licence lui permet d'utiliser uniquement les données relatives au contrat du gouvernement des États-Unis d'après lequel les données lui ont été fournies ou celles qui sont nécessaires à son exécution. Sauf dispositions contraires énoncées dans les présentes, l'utilisation, la divulgation, la reproduction, la modification, l'exécution, l'affichage des données sont interdits sans avoir obtenu le consentement écrit préalable de NetApp, Inc. Les droits de licences du Département de la Défense du gouvernement des États-Unis se limitent aux droits identifiés par la clause 252.227-7015(b) du DFARS (février 2014).

#### Informations sur les marques commerciales

NETAPP, le logo NETAPP et les marques citées sur le site http://www.netapp.com/TM sont des marques déposées ou des marques commerciales de NetApp, Inc. Les autres noms de marques et de produits sont des marques commerciales de leurs propriétaires respectifs.